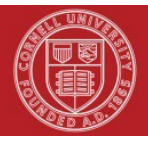

# **Division of Financial Affairs Financial Transaction SOP: Purchasing, e-SHOP**

SOP Owner: Cornell Procurement Services Version Number #4, Date Revised: 06/11/2021

| Updates:           |                                  |                                                                |
|--------------------|----------------------------------|----------------------------------------------------------------|
| Date               | Section                          | Change                                                         |
| 3/5/2012           | Purpose, p. 1                    | Rewritten extensively                                          |
|                    | Scope, Prerequisites, University | Deleted                                                        |
|                    | Policy, Responsibilities         |                                                                |
|                    | Reference Material, p. 1         | Updated and moved up to page 1 from the end of the document    |
|                    | Procedure, p. 2                  | Rewritten to clarify/update procedures                         |
|                    | Training issues, p. 7            | Renamed section and updated according to new processes         |
| 9/25/12            | All                              | Change department name to Cornell Procurement Services. Remove |
|                    |                                  | "Shop Catalogs" reference.                                     |
| 9/15/14            | All                              | Changes for release 5, add calculate button, references to     |
|                    |                                  | improvements                                                   |
| <del>9/28/18</del> | All                              | Update bid and transaction limits                              |
| 06/11/21           |                                  |                                                                |

# **Standard Operating Procedure**

## 1. <u>Purpose</u>

e-SHOP is Cornell's branded e-procurement system, which allows the user to procure goods and services from a wide variety of selected suppliers through KFS. When a department plans to purchase from a supplier who is in e-SHOP, then e-SHOP must be the procurement method.

Starting a requisition in e-SHOP provides several benefits to the user and the university:

- The e-SHOP shopping cart populates the line item detail in the KFS Requisition (REQS) with Cornell pricing.
- One shopping basket may be created for purchases from multiple suppliers.
- Both users and approvers may store notes on the order, helping to document the history.
- Transaction details are stored electronically.
- Users are purchasing from suppliers with whom Cornell has a formalized (contractual) relationship.

## Access to e-SHOP

All staff have access to the e-SHOP marketplace and may shop from the suppliers participating in the Cornell marketplace. To purchase items from e-SHOP, a user must contact their Service Center to request a buyer permission level. (*See Workflow below for a definition of each role*.)

The e-SHOP user is the initiator of a shopping cart and is responsible for selecting items through the e-SHOP hosted catalogs and punch-out websites. It is the responsibility of the e-SHOP user to assess whether the proposed request for goods or services is in support of the university's mission.

## 2. <u>Reference Material</u>

- <u>University Policy 3.25, Procurement of Goods and Services</u>
- <u>University Policy 3.14</u>, Business Expenses
- University Policy 4.6, Standards of Ethical Conduct

3. Procedure

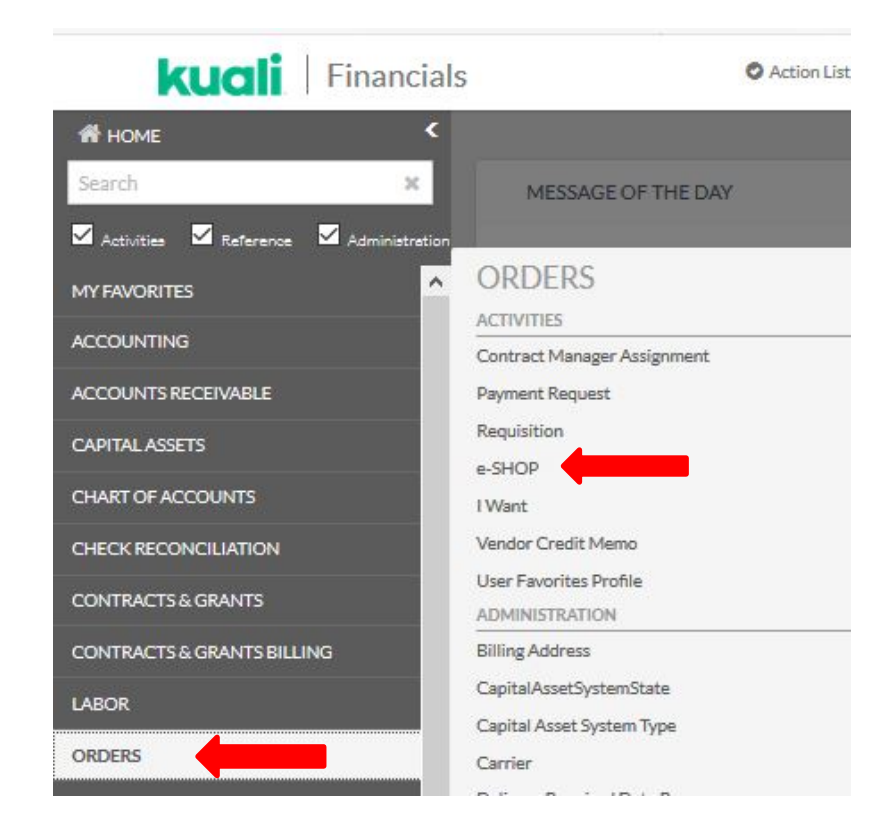

Figure 1 – Main Menu, Purchasing / Accounts Payable, Transactions

Selecting e-SHOP from the KFS Main Menu tab opens the e-SHOP Home / Shop page.

| Shop / Shopping / Shopping Home ♥ /                                                                  | Home/Shop                        | 6                                                |                            |                                 |                        |                     |                |
|----------------------------------------------------------------------------------------------------|----------------------------------|--------------------------------------------------|----------------------------|---------------------------------|------------------------|---------------------|----------------|
| <ol> <li>JAGGAER revised its <u>Service Privacy</u><br/>personal information as described</li> </ol> | <u>Policy</u> effe<br>in our Ser | ctive May 25, 2018. By o<br>vice Privacy Policy. | closing this banner,       | you acknowledge tl              | nat when you use o     | ur Solution, we pro | cess your      |
|                                                                                                    | Shop                             | Everything                                       | ~                          |                                 | Go                     |                     |                |
|                                                                                                    | Go to:                           | advanced search   favorites                      | non-catalog item   quick o | order Browse: suppliers         | categories   contracts |                     |                |
| Report feedback, and issues                                                                          |                                  | ✓ Local Suppliers                                | (Tompkins & Adja           | cent Counties)                  |                        | 1                   |                |
| e-SHOP Messages and Tips                                                                             |                                  | ADminder                                         | D B                        | Eagle                           | I.D. Booth             | KELLEY              | <b>(</b>       |
| Training                                                                                             |                                  | ADminders                                        | DBM Controls               | Eagle Envelope<br>Company, Inc. | ID Booth Inc           | Kelley Bros, LLC    | Kellog Auto Su |
| New e-SHOP Webinars, Schedule     e-SHOP User quick Guide                                            |                                  | Mister                                           | (PSP.                      | COMPUTING                       | NADA                   |                     |                |
| e-SHOP Reference Guide     Training Resources                                                        |                                  | Mister Koffee                                    | PSP Unlimited              | The Computing<br>Center         | SV Auto Supply         |                     |                |
| A FAO's                                                                                              |                                  |                                                  |                            |                                 |                        |                     |                |

Figure 2 – e-SHOP

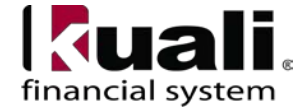

The e-SHOP home page is structured with icons on the left-hand side of the page for Home, Shopping, Orders & Documents, and Catalogs & Contracts. The suppliers are organized in showcases: local suppliers, diverse suppliers, on campus, and then product groupings such as office supplies, general lab supplies, and so forth. e-SHOP specific training is listed on the Procurement Services website

at https://www.dfa.cornell.edu/procurement/e-shop/training and includes:

- Purchasing e-SHOP tutorial (KFSPUR 400eSHOP)
- e-SHOP User Quick Guide
- e-SHOP Reference Guide
- Explanation of UNSPS codes
- Recurring Order Matrix
- KFS Requisition Tips
- Assigning Carts
- Setting Your Default Address
- Managing Favorite Accounts
- Amazon Business Login Instructions
- Using the Non-Catalog Form in e-SHOP
- And more...

Create your cart and begin standard checkout or assign the cart to another user. Refer to <u>KFSPUR-400eSHOP Tutorial</u> or <u>e-SHOP Training</u> for instructions on creating a shopping cart in e-SHOP. Note: Monthly training webinars are offered at 10:00 a.m. on the fourth Wednesday of most months.

All current e-SHOP help documents and web demos are easily accessed by clicking the book icon as shown in the screen shots below.

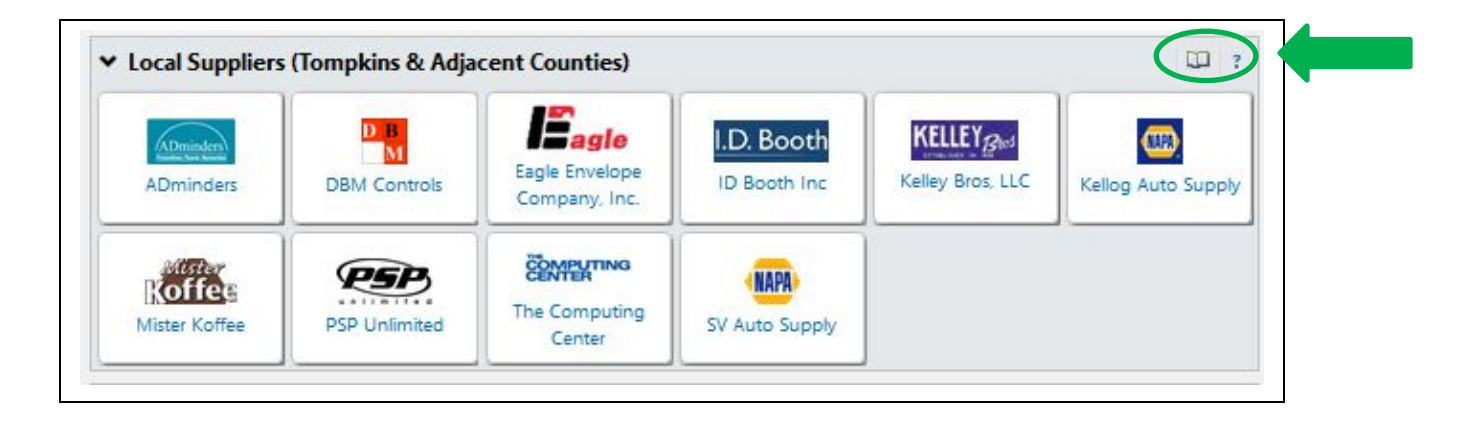

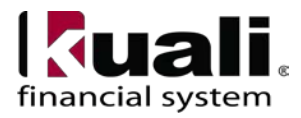

| Close                                            |
|--------------------------------------------------|
| Click any of the links below to access documents |
| and demos on e-SHOP !                            |
| e-SHOP FAQ's                                     |
| e-SHOP User Quick Guide                          |
| e-SHOP Navigation Guide                          |
| Kuali Requistion Tips                            |
| Building and Managing<br>a Favorite Account Code |
| Document Searching                               |
| e-SHOP Web Demo's !                              |
| Overview of the e-SHOP Home Page                 |
| Finding the Right Supplier in e-SHOP             |
| Finding a Diverse Supplier in e-SHOP             |
| Adding an Account in KFS                         |
| Assigning e-SHOP Carts                           |
| Copyng Carts and Searching History               |
| Using the Non-Catalog Form                       |
| Creating a Favorite Account in KFS               |

The Assign Cart feature can be used to perform the following actions:

- Add goods or services to an existing saved order to a vendor, e.g., adding items to a saved office supply order to reach minimum order size requirements.
- Obtain approvals. Low dollar purchases (generally under \$1,500) are eligible to be routed directly to the supplier with no additional approval requirements. Purchases above \$1,500 will route to your Service Center for approval, prior to being sent to the vendor.
- Assign (forward) the shopping cart to someone who can enter correct account number(s) and object code. When a cart is assigned, an e-mail alert with a text box is automatically generated. If known, enter the account number or project name in the text box (see *Figure 3 below*).

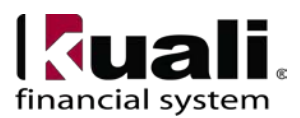

When you assign a cart to someone, the person who submits the cart becomes the owner of the cart. The new owner is responsible for completing the resulting requisition (REQS) in KFS and submitting it.

Once the cart has been submitted and the KFS REQS created, the name of the cart will appear in the Description field on the REQS. The cart name defaults to "order date, NetID, # of orders placed that day."

If a shopping cart includes multiple vendors, the orders will be split between the vendors when the e-SHOP order loads in KFS and creates the REQS. The user will still have multiple orders. The user will need to assign accounting lines and submit each order separately.

|      |                                                | Assign Cart ? X                                                                        |
|------|------------------------------------------------|----------------------------------------------------------------------------------------|
|      | Assign Cart To:                                | Search for Assignee                                                                    |
| 2    | Note To Assignee:                              |                                                                                        |
|      |                                                |                                                                                        |
| The  |                                                | expand   clear                                                                         |
| /iev | Note: After a cart is<br>Prior to being submit | submitted, it can be viewed via History.<br>ted, the cart can be viewed in Draft Carts |
| ine  | and can be unassign                            | ed (withdrawn) if needed.                                                              |
| se   |                                                | Assign Cancel                                                                          |

Figure 3 – Assign Cart example

Use the text box to enter the account number, project name, or instructions for the assignee.

When assigning carts, users may build a drop-down list of their assignees. An e-mail alert with a note is sent to the assignee along with any additional notes entered by the user. (See Figures 3 & 4)

|       | carts                                        |                                                                                     |                                                           |                         | item/price             |
|-------|----------------------------------------------|-------------------------------------------------------------------------------------|-----------------------------------------------------------|-------------------------|------------------------|
|       |                                              |                                                                                     |                                                           |                         | 2 Item                 |
|       |                                              | Assign Ca                                                                           | rt                                                        |                         | ? X Proceed to Che     |
| Email | Assign Cart To: <br>                         | Hide profile va                                                                     | lues 💉                                                    |                         | add note               |
|       | Note To Assignee:                            | Dennis Butts<br>SHIRLEY HAT<br>Jenny GUO<br>BRENDA DAN<br>PAUL PELLET<br>DENISE BUD | FIELD<br>JIELS<br>IER<br>INGER expand   cl                | ear                     |                        |
|       | Note: After a cart is<br>can be viewed in Dr | submitted, it can be viewed<br>aft Carts and can be unassi                          | d via History. Prior to bein<br>igned (withdrawn) if need | ig submitted, th<br>ed. | ne cart                |
|       |                                              | Assign                                                                              | Cancel                                                    |                         |                        |
|       | Supplier / Lir                               | ne Item Details                                                                     |                                                           |                         |                        |
|       |                                              |                                                                                     |                                                           | For selected            | line items Add To Favo |

*Figure 4* – *Assign Cart example (continued)* 

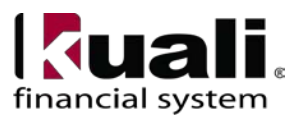

Business Purpose is a required field and must be entered **before** the order is submitted to KFS. To input the business purpose, click on the link labeled "add note..." The Business Purpose field will be loaded automatically into the Explanation field in the KFS REQS.

| action list                                                                                                    |                                                 |                                                                               | Logged i                      | n User: mls39                             | 8             |                                  |          |
|----------------------------------------------------------------------------------------------------|-------------------------------------------------|-------------------------------------------------------------------------------|-------------------------------|-------------------------------------------|---------------|----------------------------------|----------|
| Mary Lourdes Flaherty profil                                                                                                    | e                                               |                                                                               | <b>N</b> 2                    | 2012-03-29 ML                             | 5398 01       | 1 item(s), 83                    | .50 USD  |
| Cornell University Online Buying Cart - Draft Cart                                                                                                    |                                                 |                                                                               | Search for                    | Catalog No. (Si                           | KU) 💌         |                                  | Go       |
| home/shop   favorites   forms                                                                                                    | carts                                           | document search                                                               | profile                       | contract                                  | ts I          | more >>                          | AA       |
| active cart draft carts   assigned carts   favorites   m                                                                                                    | y recent shopping carts                         |                                                                               |                               |                                           |               |                                  | 2        |
|                                                                                                    |                                                 |                                                                               |                               |                                           |               | 🕚 Continue 9                     | Shopping |
| <ul> <li>Almost ready to go! The list below ne</li> <li>Required field. Please click "add note" a</li> </ul>                                                                | eeds to be addressed<br>Ind enter your business | before the cart ca<br>purpose.: Business P                                    | an be submitted.<br>Purpose 🖉 |                                           |               |                                  |          |
|                                                                                                    |                                                 |                                                                               |                               | 1                                         | L Item(s) for | a total of 83                    | 3.50 USD |
|                                                                                                    |                                                 | Bave                                                                          |                               |                                           | Submit        | or Assig                         | n Cart   |
| Cart Name 2012-03-29 MLS398 01 Busi                                                                                                    | ness Purpose                                    | add note<br>© Required field. Ple<br>"add note" and ente<br>business purpose. | ease dick<br>r your           |                                           |               |                                  |          |
| Supplier / Line Item Details                                                                                                    |                                                 |                                                                               |                               |                                           |               |                                  | ?        |
| Show line details                                                                                                    |                                                 |                                                                               | For selected line ite         | ms Add To Fav                             | orites        |                                  | Ƴ Go     |
| Staples \$ more info<br>The item(s) in this group was retrieved from the supplier's websi<br>The following lines cannot be edited only removed. What does the<br>Line(s): 1 | ite. What does this mear<br>his mean?           | 1?                                                                            |                               |                                           |               |                                  |          |
| Product Description                                                                                                    |                                                 | Catalog No                                                                    | Size / Packagin               | g Unit Price                              | Quantity      | Ext. Price                       |          |
| Hammermill Great White Copy 30% Recycled Paper, LETT<br>Brightness, 20 lb., 8 1/2"H x 11"W, 5,000 Sheets/Ct 👌                                                               | ER-size, 92/104+ US/Eur<br>more info            | o 893760                                                                      | СТ                            | 41.75                                     | 2 CT          | 83.50 USD                        |          |
|                                                                                                    |                                                 |                                                                               |                               | Supplier sul                              | btotal        | 83.50                            | USD      |
| Shipping, Handling, and Tax charges are calculated and charged<br>purposes, budget checking, and workflow approvals.                                                        | l by each supplier. The v                       | alues shown here an                                                           | e for estimation              | Subtotal<br>Shipping<br>Handling<br>Total |               | 83.50<br>0.00<br>0.00<br>83.50 ( | USD      |
|                                                                                                    |                                                 | Save                                                                          |                               |                                           |               |                                  |          |
|                                                                                                    |                                                 |                                                                               |                               |                                           | Submit        | or Assign                        | n Cart   |

Figure 6 – Business Purpose field

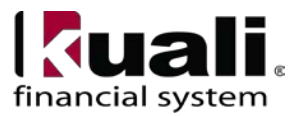

|                                |                                                    |                                       | Doc Nhr              | 107196    | Status              | SAVED                                  |
|--------------------------------|----------------------------------------------------|---------------------------------------|----------------------|-----------|---------------------|----------------------------------------|
| uisition 🦻                     |                                                    |                                       | Initiator:           | db18      | Created:            | 03:42 PM 05/19/20                      |
|                                |                                                    |                                       | Requisition #:       | 1008      | Requisition Status: | In Process                             |
| Document Overview              | ▼ hide                                             | · · · · · · · · · · · · · · · · · · · |                      |           | expan               | d all collapse all<br>* required field |
|                                |                                                    |                                       |                      |           |                     |                                        |
| Document Overview              |                                                    |                                       |                      |           |                     |                                        |
| * Description: 2011-05-19 DB18 | 01                                                 | Explanation:                          | tory supplies for th | e Tomato  | Genome              |                                        |
| Org. Doc. #:                   |                                                    | Capitaliation                         |                      |           |                     |                                        |
| Financial Document Detail      |                                                    |                                       |                      |           |                     | _                                      |
|                                | * Year: 2011                                       |                                       |                      | Tota      | Amount: 52.37       |                                        |
| Requisition Detail             |                                                    |                                       |                      |           |                     |                                        |
| Chart/Org: IT / /              | 6101 (9)                                           | * Fui                                 | nding Source: If     | STITUT    | ION ACCOUNT 💌       |                                        |
| Receiving Required:            |                                                    | Payment Request Positive Appro        | val Required:        | 1         |                     |                                        |
|                                |                                                    |                                       |                      | -         |                     | ]                                      |
| Delivery                       | ▼ hide                                             |                                       |                      |           |                     |                                        |
| Final Delivery                 |                                                    | _                                     | _                    | _         | _                   |                                        |
| * Delivery Campus: IT          |                                                    | * Delivery To:                        | Butts, Dennis        |           | •                   |                                        |
| Building: 🔍 🖡                  | uilding not found set as default building          | Phone Number:                         | 607-255-5646         |           |                     |                                        |
| * Address 1:                   |                                                    | Email:                                | db18@comell.edu      |           |                     |                                        |
| Address 2:                     |                                                    |                                       |                      |           |                     |                                        |
| * Room:                        |                                                    |                                       |                      |           |                     |                                        |
| * City:                        |                                                    |                                       |                      |           |                     |                                        |
| State:                         |                                                    |                                       |                      |           |                     |                                        |
| Postal Code:                   |                                                    |                                       |                      |           |                     |                                        |
| * Country:                     |                                                    |                                       |                      |           |                     |                                        |
| /endor                         | ▼ hide                                             |                                       |                      |           |                     |                                        |
|                                |                                                    |                                       |                      |           |                     |                                        |
| Vendor Address                 | Leve Sieben Briestifie Commence U.C. Shee Cotalege |                                       | Citrus               |           |                     |                                        |
| Suggested Vendo                | ++ 4100.0                                          |                                       | City: :              | Suwnee    |                     |                                        |
| Addres                         | <ul> <li>1: 3070 Johns Creek Court</li> </ul>      |                                       | Province:            | 34        |                     |                                        |
| Addres                         | 5 2:                                               |                                       | Postal Code:         | 30024     |                     |                                        |
| Attent                         | ion: James Seymour                                 |                                       | Country:             | JNITED ST | TATES               |                                        |
| Vendor Info                    |                                                    |                                       |                      |           |                     |                                        |
| Custome                        | r #:                                               |                                       |                      |           |                     |                                        |
|                                |                                                    | P                                     | ayment Terms:        | Net 30 D  | ays                 |                                        |
| Notes To Vend                  | lor:                                               |                                       | Shipping Title:      | DESTINA   | TION                |                                        |
|                                |                                                    | Shipping P                            | ayment Terms:        | VENDOR    | PAYS ("ALLOWED")    |                                        |
| Contract Na:                   | me: Fisher Scientific                              |                                       | Contacts:            | 9         |                     |                                        |
| contract na.                   |                                                    |                                       |                      |           |                     |                                        |

*Figure 8* – Example: system-generated REQS (after ordering lab supplies in e-SHOP)

|                                   | Doc Nbr:     | 107196                                 | Status:  | SAVED               |                    |
|-----------------------------------|--------------|----------------------------------------|----------|---------------------|--------------------|
| Requisition                       | Initiator:   | db18                                   | Created: | 03:42 PM 05/19/2011 |                    |
|                                   |              | Requisition #:                         | 1008     | Requisition Status: | In Process         |
|                                   |              |                                        |          | expan               | d all collapse all |
|                                   |              |                                        |          |                     | * required field   |
| Document Overview                 |              |                                        |          |                     |                    |
|                                   |              |                                        |          |                     |                    |
| Document Overview                 |              |                                        |          |                     |                    |
| * Description: 2011-05-19 DB18 01 |              | Laboratory supplies for the<br>project | Tomato ( | Genome              |                    |
| Org. Doc. #:                      | Explanation: |                                        |          |                     |                    |

**Figure 9** – Example: system-generated Description field and explanation field (i.e., Business Purpose – additional information can be added).

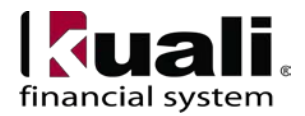

### Procedure for e-SHOP users:

- 1) From the e-SHOP home page, select a vendor by clicking on the vendor's icon.
  - Categories provides an Excel listing of all available products.
  - Punch-out takes you to the vendor's Cornell-specific web site.
- 2) Place item(s) in cart and select check out to return to e-SHOP. Add the required business purpose in the Business Purpose field. (Note: the name of the cart is system-generated and will automatically fill the Description field on the resulting REQS.) Note: the business purpose should explain why the expenses incurred are appropriate for the funding source or necessary to perform the project; it should not be just a listing of the ordered items.

The initiator can **Submit** the cart to KFS or use the **Assign Cart** feature in e-SHOP to forward the cart to someone else, who will then submit the cart to KFS and become the owner of the cart.

3) Returning the cart to KFS creates the requisition (REQS). The person to whom the cart is assigned will complete the REQS (i.e., enter the account number and object code).

**Note**: Accounting lines are a required field in the KFS REQS. If an account is not present, the system will return the REQS to the action list of the person who submitted the REQS. The REQS will not route anywhere unless the account number is entered and the order will not be processed. Users who frequently use the same accounts may set up "Account Favorites" which will automatically be applied to the requisition and may be changed if different accounts are required.

- 4) Calculate and Submit REQS. The Calculate button must be selected before submitting the requisition.. After submitting the REQS, you will receive the systemgenerated message, "Document was successfully submitted."
- 5) Order routes as defined within KFS workflow (*see below*).

## Workflow

There are 4 roles specific to this e-doc:

- e-SHOP "shopper", may create cart but must assign it
- e-SHOP "buyer", user with a \$1,500 preapproved limit
- e-SHOP "plus", buyer with a \$5,000 preapproved limit
- REQS initiator role, may create and submit a KFS requisition

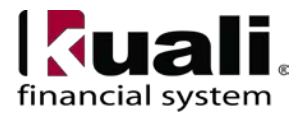

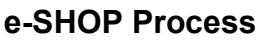

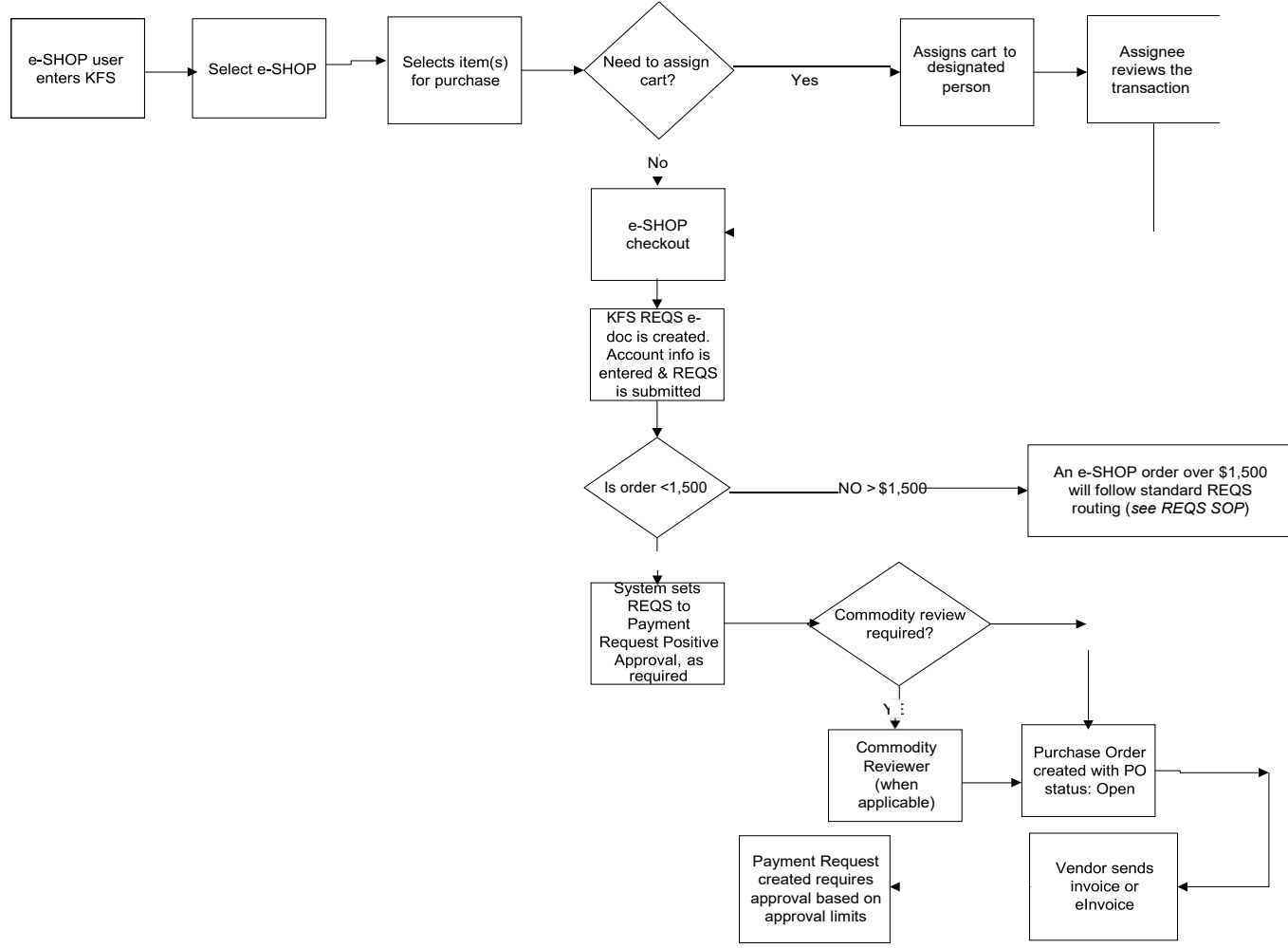

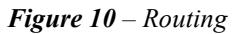

#### **Other Issues**

- When commodity codes are marked sensitive, only those users in the route log and those who have sensitive data role can see the order. Do not modify the commodity codes.
- If you create an e-SHOP cart with more than one vendor, a separate requisition is created for each vendor; the first one will display, and the requisitions to the remaining vendors can be accessed from your KFS action list.
- Copying a requisition or cart is not recommended. If you do copy, verify that pricing and item number are still current and information does not need to be updated (e.g., verify the account number). An e-SHOP REQS is only available for copying for a limited number of days.
- No change orders (i.e., Purchase Order Amendments) can be done on e-SHOP orders. To cancel an order with an e-SHOP vendor, contact the vendor directly and then cancel the item within KFS. If you do not cancel / void the order within KFS, it remains in the system. **Note**: cancelling only a portion of an order can only be done before the REQS is submitted.
- Completed orders should be closed, not voided.

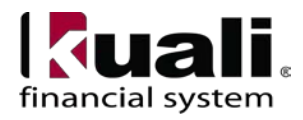

## 4. Definitions

KFS at Cornell Glossary KFS Acronym Glossary (e.g., Automatic Purchase Order—APO)

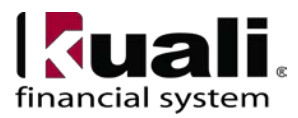